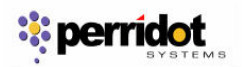

- 1. Enable POP in your Email account.
  - a) Log in to your Email account.
  - b) Click **Settings** at the top of any Email page.
  - c) Click Forwarding and POP in the orange Mail Settings box.

| Mail Settings              |                                                                                |                                                 |                                                                 |                                      |              |
|----------------------------|--------------------------------------------------------------------------------|-------------------------------------------------|-----------------------------------------------------------------|--------------------------------------|--------------|
| <u>General</u> <u>Acco</u> | ounts <u>Labels</u>                                                            | <u>Filters</u>                                  | Forwarding and POP                                              | Web Clips                            |              |
| Forwarding                 | <ul> <li>Disable for</li> <li>Forward a c</li> <li>Tip: You can als</li> </ul> | warding<br>copy of inc<br>o forward             | oming mail to email addre<br>only some of your mail by <u>c</u> | ss<br>reating a filter!              | and keep Gma |
| POP Download<br>Learn more | 1. POP Status:<br>Enable Po<br>Enable Po                                       | POP is dis<br>OP for <b>all r</b><br>OP only fo | abled<br>nail<br>r mail that <b>arrives from now</b>            | / on                                 | aba tabaya 🚽 |
|                            | 2. When messa<br>3. Configure yo<br><u>Configuration</u>                       | ages are a<br>pur email p<br>instructio         | program (e.g. Outlook, Eudo<br>ns                               | Gmail's copy in<br>ora, Netscape Mai | il)          |
|                            |                                                                                |                                                 | Cancel Sav                                                      | e Changes                            |              |

- d) Select Enable POP for all mail or Enable POP for mail that arrives from now on.
- e) Choose the action you'd like your Email messages to take after they are accessed with POP.
- f) Configure your POP client\* and click **Save Changes**.
- 2. Open Outlook or Outlook Express.
- 3. Click the 'Tools' menu, and select 'Accounts...'

| File Edit View          | Tools Message Help                               |          |
|-------------------------|--------------------------------------------------|----------|
| -                       | Send and Receive                                 | ۲        |
| Create Mail Se          | Synchronize All<br>Synchronize Folder            |          |
| Outlook Exp             | Mark for Offline                                 | h.       |
| jers<br>Outlook Express | Address Book Ctrl-<br>Add Sender to Address Book | +Shift+B |
| Local Folders           | Message Rules                                    | •        |
| Outbox                  | Windows Messenger<br>My Online Status            | )<br>}   |
| - 💮 Deleted Ite         | Accounts                                         |          |
|                         | Options                                          |          |

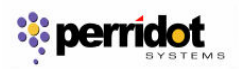

4. Click 'Add,' and then click 'Mail...'

| ternet A            | ccounts                  |          |                   |                                          | ? 🛛                    | Tip of the da                 |
|---------------------|--------------------------|----------|-------------------|------------------------------------------|------------------------|-------------------------------|
| All                 | Mail N                   | ews      | Directory Service |                                          | <u></u> dd →           | Mail                          |
| Accour              | nt                       |          | Туре              | Connection                               | <u>R</u> emove         | News<br>Directory Service     |
|                     | /e Director              | y<br>F   | directory service | Local Area Network                       | Properties             | just plain bus                |
| Repop.              | gmail.com                |          | mail (default)    | Any Available                            | Set as <u>D</u> efault | Click the Too<br>My Online St |
| Sea Vens<br>Sea Who | oign Intern<br>Where Int | et<br>er | directory service | Local Area Network<br>Local Area Network | Import                 | your selection                |
|                     |                          |          |                   |                                          | Export                 |                               |
|                     |                          |          |                   |                                          | Set Order              |                               |
|                     |                          |          |                   |                                          | Close                  |                               |

5. Enter your name in the 'Display name:' (John Smith) field, and click 'Next.'

| Internet Connection Wiza                            | rd                                                                                         |      |
|-----------------------------------------------------|--------------------------------------------------------------------------------------------|------|
| Your Name                                           |                                                                                            | s.   |
| When you send e-mail, yo<br>Type your name as you w | our name will appear in the From field of the outgoing message<br>would like it to appear. | э.   |
| <u>D</u> isplay name:                               | Example                                                                                    |      |
|                                                     | For example: John Smith                                                                    |      |
|                                                     | < Back Next > Car                                                                          | ncel |

6. Enter your full email address (username@smjk.edu.my) in the **'Email address:'** field, and click **'Next.'** 

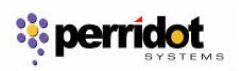

| Internet Connection Wiza   | rd                                                         |       |
|----------------------------|------------------------------------------------------------|-------|
| Internet E-mail Address    |                                                            | ×     |
| Your e-mail address is the | e address other people use to send e-mail messages to you. |       |
| <u>E</u> -mail address:    | example@smjk.edu.my                                        |       |
|                            | For example: someone@microsoft.com                         |       |
|                            |                                                            |       |
|                            |                                                            |       |
|                            |                                                            |       |
|                            | < <u>B</u> ack <u>N</u> ext > C                            | ancel |

- Enter 'pop.gmail.com' in the 'Incoming mail (POP3, IMAP or HTTP) server:' field. Enter 'smtp.gmail.com' in the 'Outgoing mail (SMTP) server:' field.
   Click 'Next.'

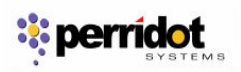

| iternet Connection Wizard                                                                           | ×      |
|----------------------------------------------------------------------------------------------------|--------|
| E-mail Server Names                                                                                 | ×      |
| My incoming mail <u>s</u> erver is a POP3 server.                                                   |        |
| pop.gmail.com                                                                                       |        |
| An SMTP server is the server that is used for your outgoing e-mail.<br>Outgoing mail (SMTP) server: |        |
| smtp.gmail.com                                                                                      |        |
|                                                                                                    |        |
| < <u>B</u> ack <u>N</u> ext >                                                                       | Cancel |

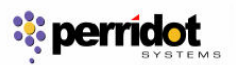

9. Enter your Email username (including '@smjk.edu.my') in the **'Account name:'** field. Enter your Email password in the **'Password:'** field, and click **'Next.'** 

| Internet Connection Wi                                                           | izard                                                                                                    | ×     |
|----------------------------------------------------------------------------------|----------------------------------------------------------------------------------------------------|-------|
| Internet Mail Logon                                                              |                                                                                                    | ×     |
| Type the account nar                                                             | me and password your Internet service provider has given you.                                                                     |       |
| Account name:                                                                    | example@smjk.edu.my                                                                                                    |       |
|                                                                                  |                                                                                                    |       |
| Password:                                                                        | •••••                                                                                                    |       |
|                                                                                  | Remember pass <u>w</u> ord                                                                                                    |       |
| If your Internet service p<br>(SPA) to access your m<br>Authentication (SPA)' cl | provider requires you to use Secure Password Authentication<br>ail account, select the 'Log On Using Secure Password<br>heck box. |       |
| Log on using <u>S</u> ecure                                                      | Password Authentication (SPA)                                                                                                    |       |
|                                                                                  |                                                                                                    |       |
|                                                                                  | < <u>B</u> ack <u>N</u> ext > C                                                                                                   | ancel |

- 10. Click 'Finish.'
- 11. Highlight 'pop.gmail.com' under 'Account,' and click 'Properties.'
- 12. Click the 'Advanced' tab.
- 13. Check the box next to 'This server requires a secure connection (SSL)' under 'Outgoing Mail (SMTP).'
- 14. Enter '465' in the 'Outgoing mail (SMTP):' field.
- 15. Check the box next to 'This server requires a secure connection (SSL)' under 'Incoming mail (POP3).' The port will change to 995.

\*The order of 'Outgoing' and 'Incoming' mail server fields varies by version. Make sure you

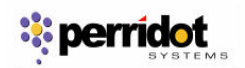

|  | enter the | correct | information | in | each | field |
|--|-----------|---------|-------------|----|------|-------|
|--|-----------|---------|-------------|----|------|-------|

| Server Port Numbers          Qutgoing mail (SMTP):       465       Use Defaults         Image: This server reguires a secure connection (SSL)       Incoming mail (POP3):       995         Image: This server requires a secure connection (SSL)       Image: This server requires a secure connection (SSL)         Server Timeouts       Image: This server requires a secure connection (SSL)         Server Timeouts       Image: This server requires a secure connection (SSL)         Server Timeouts       Image: This server requires a secure connection (SSL)         Server Timeouts       Image: This server requires a secure connection (SSL)         Server Timeouts       Image: This server requires a secure connection (SSL)         Server Timeouts       Image: This server requires a secure connection (SSL)         Server Timeouts       Image: This server Timeouts         Short       Image: This server the server than server than server than server         Image: Bemove from server after       Image: This server than server when deleted from 'Deleted Items' | aeneral                          | Servers                                                                                | Connection                                                      | Security                            | Advanced                       |            |
|----------------------------------------------------------------------------------------------------|----------------------------------|----------------------------------------------------------------------------------------|-----------------------------------------------------------------|-------------------------------------|--------------------------------|------------|
| Server Timeouts<br>Short  Long 1 minute Sending Break apart messages larger than 60 KB Delivery Leave a copy of messages on server Remove from server after 5 day(s) Remove from server when deleted from 'Deleted Items'                                                                                                    | Server I<br>Qutg<br>V T<br>Incor | <sup>D</sup> ort Numb<br>bing mail (\$<br>his server i<br>ning mail (F<br>his server i | ers<br>SMTP): [<br>reguires a sec<br>POP3): [<br>requires a sec | 465<br>cure conne<br>995            | LLs<br>ction (SSL)             | e Defaults |
| Delivery  Leave a copy of messages on server  Remove from server after 5 day(s) Remove from server when deleted from 'Deleted Items'                                                                                                    | Server<br>Short<br>Sending       | Timeouts<br>: -0                                                                       | L nessages la                                                   | ong 1 n<br>rger than [              | ninute<br>60 🗢                 | ] КВ       |
|                                                                                                    |                                  | eave a cop<br><u>R</u> emove I<br>Re <u>m</u> ove I                                    | by of messag<br>from server a                                   | es on serve<br>fter 5<br>hen delete | ar<br>day(s)<br>d from 'Delete | d Items'   |

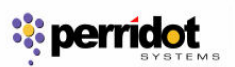

16. Click the 'Servers' tab, and check the box next to 'My server requires authentication.'

| Server Information         My incoming mail server is a         Incoming mail (POP3):         pop.gmail.com         Outgoing mail (SMTP):         smtp.gmail.com         Incoming Mail Server         Account name:         example@smjk.edu.my         Password:         Image:         Password:         Image:         Image:         Image:         Image:         Account name:         Image:         Image:         Im                                                                                                    | aeneral Servers                                                        | Connection                         | Security A         | dvanced                     |   |
|----------------------------------------------------------------------------------------------------|------------------------------------------------------------------------|------------------------------------|--------------------|-----------------------------|---|
| Outgoing mail (SMTP):       smtp.gmail.com         Incoming Mail Server       Account name:       example@smjk.edu.my         Password:       ●●●●●●       ●●         W Remember password       Image: Comparison of the system of the system of the | Server Information<br><u>M</u> y incoming m<br><u>I</u> ncoming mail ( | n<br>ail server is a<br>POP3): pop | POP3<br>.gmail.com | server.                     |   |
| Account name: example@smjk.edu.my<br>Password: ●●●●●●<br>Password: ●●●●●●<br>Password Server<br>Log on using Secure Password Authentication<br>Outgoing Mail Server<br>✓ My server requires authentication Settings                                                                                                    | Outgoing mail (<br>Incoming Mail Se                                    | SMTP): smt                         | o.gmail.com        |                             |   |
| Password:       ●●●●●●         Image: Constraint of the system       Image: Constraint of the system         Image: Constraint of the system       Image: Constraint of the system         Image: Constraint of the sy                                                                                                    | A <u>c</u> count name                                                  | exa                                | mple@smjk.eo       | du.my                       |   |
| Outgoing Mail Server          Image: My server requires authentication       Settings                                                                                                    | Password:                                                              | ●●●<br>g <u>S</u> ecure Pas        | emember pas        | :s <u>w</u> ord<br>tication |   |
|                                                                                                    | Outgoing Mail Se<br>I IIIIIIIIIIIIIIIIIIIIIIIIIIIIIIIIII               | ver<br>equires auther              | ntication          | Setting                     | s |

- 17. Click 'OK.'
- 18. Congratulations! You're done configuring your client to send and retrieve email messages.